## Инструкция для установки ARPax Control

Система контроля нахождения пассажиров в чистой зоне аэропорта ARPax Control состоит из портальной части и 3х модулей:

ARPaxSAB (для службы авиационной безопасности)

ARPaxGate (для выходов на посадку)

ARPaxBag (для багажного отделения)

Данная инструкция является общей. Необходимые конфигурационные файлы, реквизиты доступа для сотрудников Минцифры указаны

в отдельной инструкции: «Инструкция для установки ARPax Control и подключения к серверам ARPax Control экспертом Минцифры».

1. Для того, чтобы получить возможность подключиться к облачной инфраструктуре ARPax Control необходимо настроить подключение через VPN WireGuard.

Необходимо скачать и установить клиент:

https://www.wireguard.com/install/

Далее для подключения необходимо запустить клиент, добавить туннель,

выбрать файл конфигурации и открыть его.

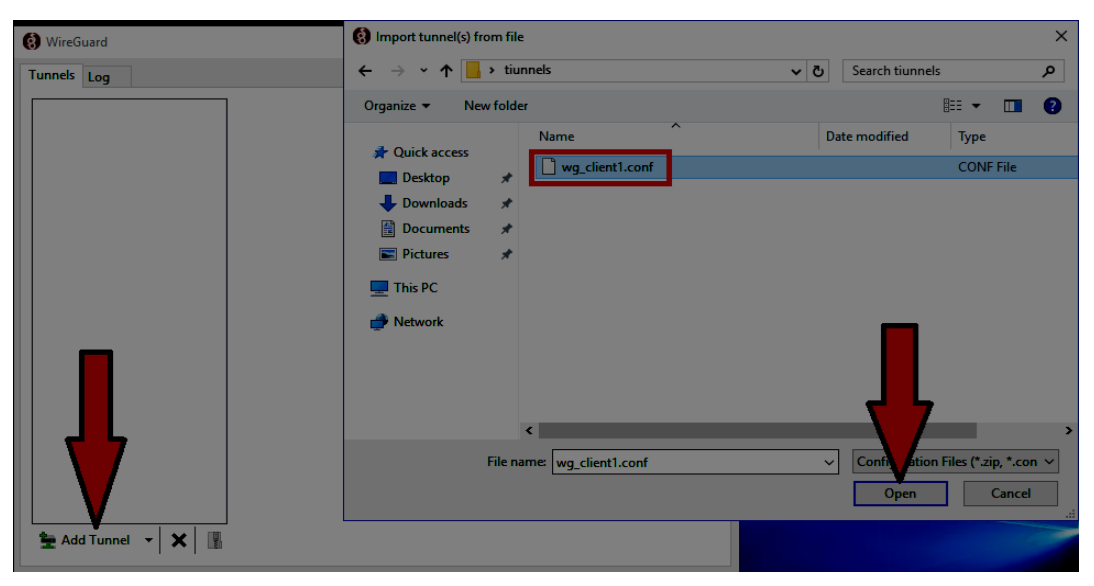

**WireGuard** \_  $\times$ Tunnels Log Interface: wg\_client1 wg\_client1 Inactive Public key: vvciJ 192.168.200.2/24 Addresses: Activate Peer Public key: .200.0/24 Allowed IPs: 5:51820 Endpoint: 🛬 Add Tunnel 👻 🔣 Edit

После этого необходимо выбрать созданный туннель и активировать его.

- 2. Для проверки работы ARPax Control, необходимо прописать дополнительные строки в файле hosts на локальном ПК (C:\Windows\System32\drivers\etc\hosts)
- 3. Зайти на портал, используя индивидуальную учётную запись. <u>https://arpax-portal.test-arcd.arcute.ru/</u>
- 4. Скачать приложения для различных типов рабочих мест ARPaxSAB, ARPaxGate, ARPaxBag и запустить соответствующие ехе файлы.